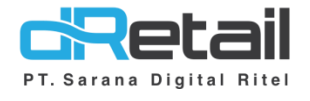

## Penambahan Fitur (Android version 3.5.0)

- Guide Book

# PT Sarana Digital Ritel

**Prepared By** Hana Hanifah Dinda Izmya Nurpadillah

PT. Sarana Digital Ritel 19 Mei 2022

> Update Version 3.5.0 Add Item

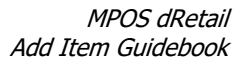

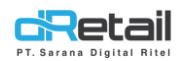

| Tanggal     | Version<br>Document        | Version<br>APK | Description | Author                     |
|-------------|----------------------------|----------------|-------------|----------------------------|
| 19 Mei 2022 | Update<br>Version<br>3.5.0 | 3.5.0          | Add Item    | Dinda Izmya<br>Nurpadillah |

## PT Sarana Digital Ritel

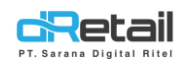

### Daftar Isi

| DESI | KRIPSI   | .4  |
|------|----------|-----|
| 1.   | Add Item | . 5 |

# PT Sarana Digital Ritel

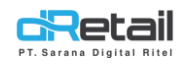

### DESKRIPSI

Buku ini menjelaskan tentang penambahan fitur Add Item pada aplikasi MPOS.

# PT Sarana Digital Ritel

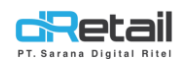

### 1. Add Item

Digunakan untuk menambahkan item baru pada aplikasi MPOS, jadi user tidak perlu melakukannya pada web backoffice. Langkahnya sebagai berikut:

Ke halaman List Menu dengan klik tombol 🔳.

| Produk Digital | Semua Item |     |   |     | Anggota Masukan Nama Pel | anggan  |
|----------------|------------|-----|---|-----|--------------------------|---------|
|                |            |     |   |     | Daftar Pesanan 🕥         | Dine In |
|                |            |     |   |     |                          |         |
|                |            |     |   |     |                          |         |
| dRetail        | 1 2        | 3 4 | 5 | ⊜ ≣ | PROSES ORDER             |         |

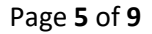

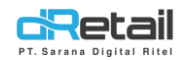

### Pada halaman List Menu, klik ikon (+) untuk menambahkan item baru.

| Semua Menu                                                                                                    |                            | (+)        | T Meja 298 1                                                                                                    |
|----------------------------------------------------------------------------------------------------|----------------------------|------------|----------------------------------------------------------------------------------------------------|
| 🕅 Semua Item                                                                                                    | L                          | $\odot$    | Daftar Pesanan                                                                                                    |
| A DESSERT                                                                                                    |                            | $\bigcirc$ |                                                                                                    |
| E DRINK                                                                                                    |                            | $\bigcirc$ |                                                                                                    |
| FOOD                                                                                                    |                            | $\bigcirc$ |                                                                                                    |
|                                                                                                    |                            |            |                                                                                                    |
|                                                                                                    |                            |            |                                                                                                    |
|                                                                                                    |                            |            |                                                                                                    |
|                                                                                                    |                            |            |                                                                                                    |
|                                                                                                    |                            |            |                                                                                                    |
|                                                                                                    | 4 F Ô                      | 00         | PROSES ORDER                                                                                                    |
|                                                                                                    |                            |            |                                                                                                    |
|                                                                                                    | 4 5 4                      |            |                                                                                                    |
| ka akan tampil tombol <b>Buat Ite</b>                                                                                                    | e <b>m.</b> Tekan tombol t | ersebut.   | tal Rita                                                                                                    |
| ka akan tampil tombol <b>Buat Ite</b>                                                                                                    | <b>em.</b> Tekan tombol t  | ersebut.   | And Masukan Nama Pelanggar                                                                                                    |
| ka akan tampil tombol Buat Ite                                                                                                    | em. Tekan tombol te        | ersebut.   | Anggota Alaga 1                                                                                                    |
| ka akan tampil tombol Buat Ite                                                                                                    | em. Tekan tombol te        | ersebut.   | Anggota<br>Masukan Nama Pelanggan                                                                                                    |
| I Z 3   ka akan tampil tombol Buat Ite   Q Pencarian   Semua Menu   Image: Semua Item   Image: DESSERT                                                                                                    | em. Tekan tombol to        | ersebut.   | Masukan Nama Pelanggan     Masukan Nama Pelanggan     Masukan Nama Pelanggan     Masukan Nama Pelanggan     Masukan Nama Pelanggan     Masukan Nama Pelanggan     Masukan Nama Pelanggan     Masukan Nama Pelanggan     Masukan Nama Pelanggan     Masukan Nama Pelanggan     Masukan Nama Pelanggan     Masukan Nama Pelanggan     Daftar Pesanan                                                                                                    |
| Image: Constraint of the second second s | em. Tekan tombol te        | ersebut.   | Angota<br>Masukan Nama Pelanggar<br>Meja<br>Daftar Pesanan                                                                                                    |
| Image: Constraint of the second second s | em. Tekan tombol to        | ersebut.   | Anggota Masukan Nama Pelanggan<br>Masukan Nama Pelanggan<br>Meja & 1<br>Daftar Pesanan () Dine I                                                                                                    |
| Image: Constraint of the second second s | em. Tekan tombol to        | ersebut.   | Anggota Masukan Nama Pelanggan<br>Meja 28 1<br>Daftar Pesanan () Dine 1                                                                                                    |
| Image: Arrow of the second second | em. Tekan tombol te        | ersebut.   | Anggota Masukan Nama Pelanggan      Meja   Anggota     Image: Construction of the second second secon |
| Image: A state of the state of the state of th | em. Tekan tombol te        | ersebut.   | Angota<br>Masukan Nama Pelanggar<br>Meja & 1<br>Daftar Pesanan                                                                                                    |
| Image: A state of the state of the state of th | em. Tekan tombol to        | ersebut.   | Anggota Masukan Nama Pelanggar<br>Masukan Nama Pelanggar<br>Masukan Nama Pelanggar<br>Masukan Nama Pelanggar<br>Masukan Nama Pelanggar<br>Dine I                                                                                                    |

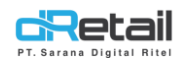

Pada halaman Tambah Item Baru isi form yang telah disediakan seperti Tambah Foto,
Nama Item, SKU, Kategori, dan Sub Kategori.

| $\begin{bmatrix} \circ \end{bmatrix}$   | Nama Item *Ketik nama item anda di sin    | SKU Ketik item SKU Anda di sini   |
|-----------------------------------------|-------------------------------------------|-----------------------------------|
| Pilih / Ambil Foto                      | Kategori * Pilih Kategori >               | Sub Kategori Pilih Sub Kategori > |
| Harga                                   |                                           |                                   |
| Harga Sebenarnya                        | Ketik harga sebenarnya Harga Ju           | ual * Ketik harga jual            |
|                                         | SIMPAN                                    |                                   |
| Klik pada kolom<br>tombol <b>Simpan</b> | n <b>Kategori</b> untuk menambahkan<br>I. | kategori. Setelah memilih kateg   |
| ategori                                 |                                           | ×                                 |
| Pencarian                               |                                           | Q Kategori Baru                   |
|                                         |                                           |                                   |
| 0                                       |                                           |                                   |
| DESSERT                                 |                                           |                                   |
|                                         |                                           |                                   |
|                                         |                                           |                                   |
| FOOD                                    | Simpan                                    |                                   |
| FOOD                                    | Simpan                                    |                                   |

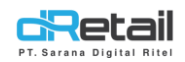

#### - Selanjutnya masukkan harga sesuai keinginan. Kolom Harga Jual wajib diisi.

| Tambah Item Baru |       |              | ×          |
|------------------|-------|--------------|------------|
| Harga            |       |              |            |
| Harga Sebenarnya | 25000 | Harga Jual * | 28000      |
| Harga Grab       | 28500 | Harga Gojek  | 2850028500 |

| Harga shopee | 28500 | Harga DIP | 28500 |
|--------------|-------|-----------|-------|
|              | SIMI  | PAN       |       |

Selanjutnya isi informasi umum, seperti **Pajak, Jasa, Deskripsi,** dan **Modifier.** Untuk kolom **Deskripsi** wajib diisi. Setelah mengisi semua, klik tombol SIMPAN.

### Tambah Item Baru

#### ×

| Harga shopee | 28500       | Harga DIP                     | 28500                    |
|--------------|-------------|-------------------------------|--------------------------|
| Umum         |             |                               |                          |
| Pajak        | Pajak 12% > | Deskripsi *Potongan cheesecak | e yang dilapisi selai st |
|              |             |                               |                          |
| Jasa         | ser1 >      | Modifier                      | Size 📏                   |
|              | SIMF        | PAN                           |                          |

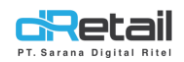

- Maka akan tampil pop up notifikasi sukses.

| Umum<br>Pajak F OK gan cheesecake yang dilapis |              |
|------------------------------------------------|--------------|
| Pajak F OK                                     |              |
|                                                | lapisi selai |
| Jasa ser1 Modifier Siz                         | Size         |
| SIMPAN                                         |              |